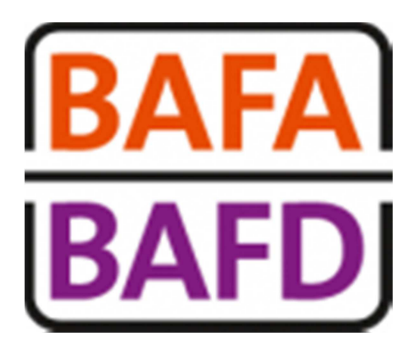

## **INSCRIPTION ADMINISTRATIVE**

# **MODE D'EMPLOI**

Pour vous inscrire et suivre les étapes de votre formation en quelques clics.

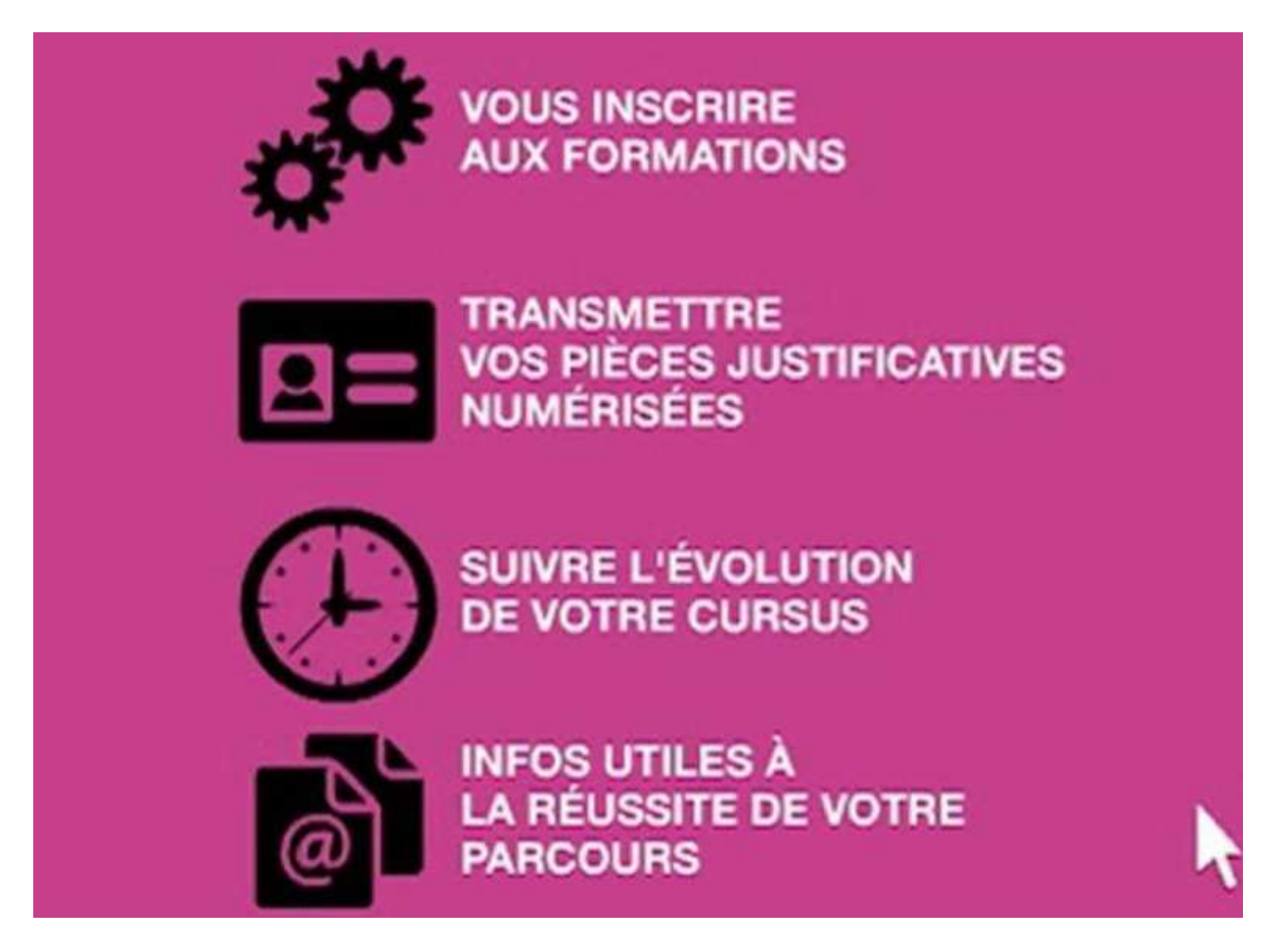

## S'INSCRIRE AU BAFA et au BAFD

### 1 - Rendez- vous sur <u>http://www.jeunes.gouv.fr/bafa-bafd/</u> ou directement à l'étape 2

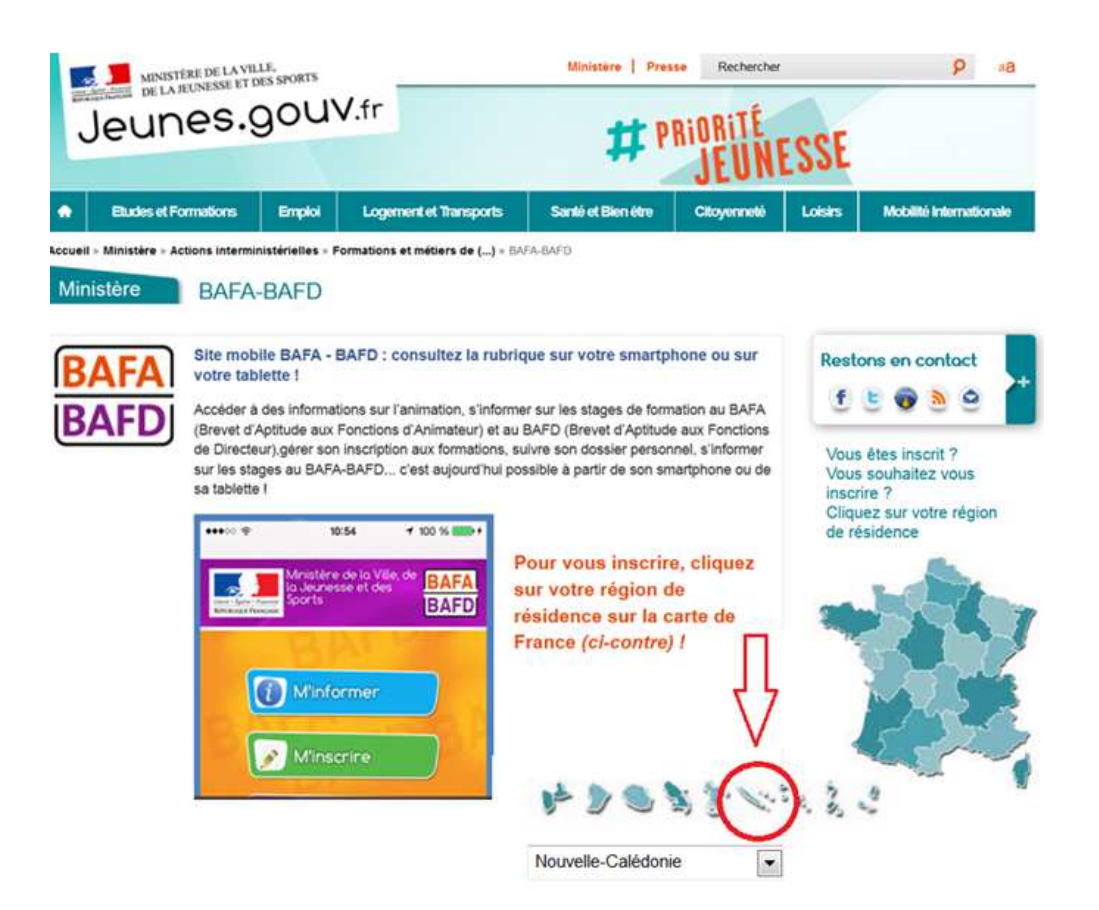

Cliquez sur la Nouvelle-Calédonie et suivez la procédure indiquée.

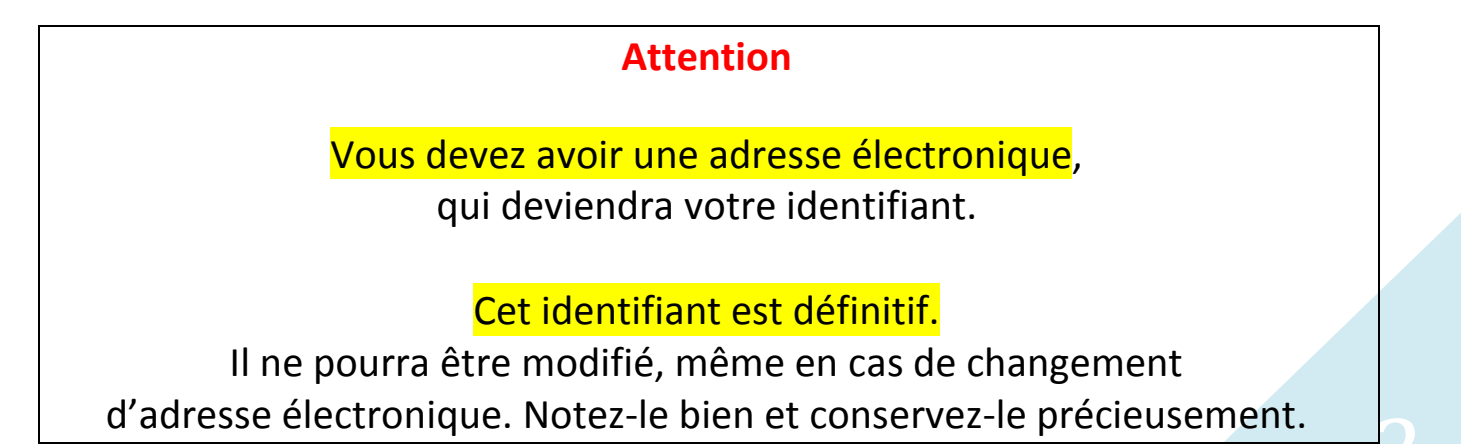

### 2- Cliquez sur « Je veux m'inscrire » et choisissez votre formation

#### http://www.bafa-bafd.jeunes.gouv.fr/Region.aspx?MJSReg=988

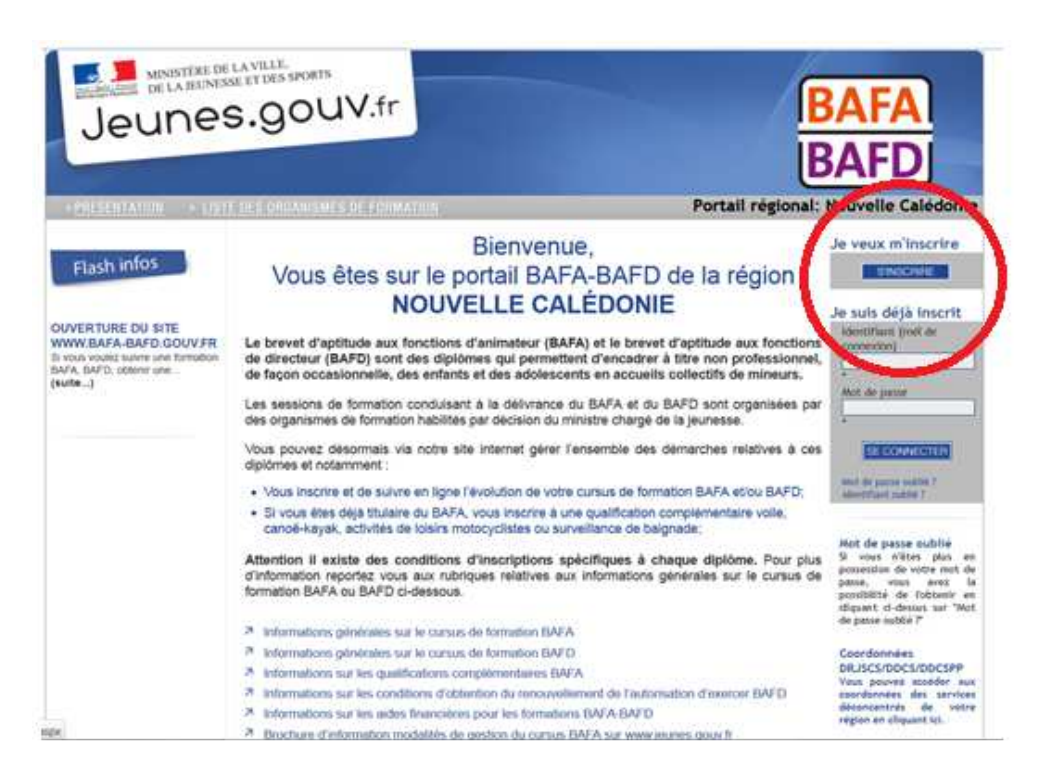

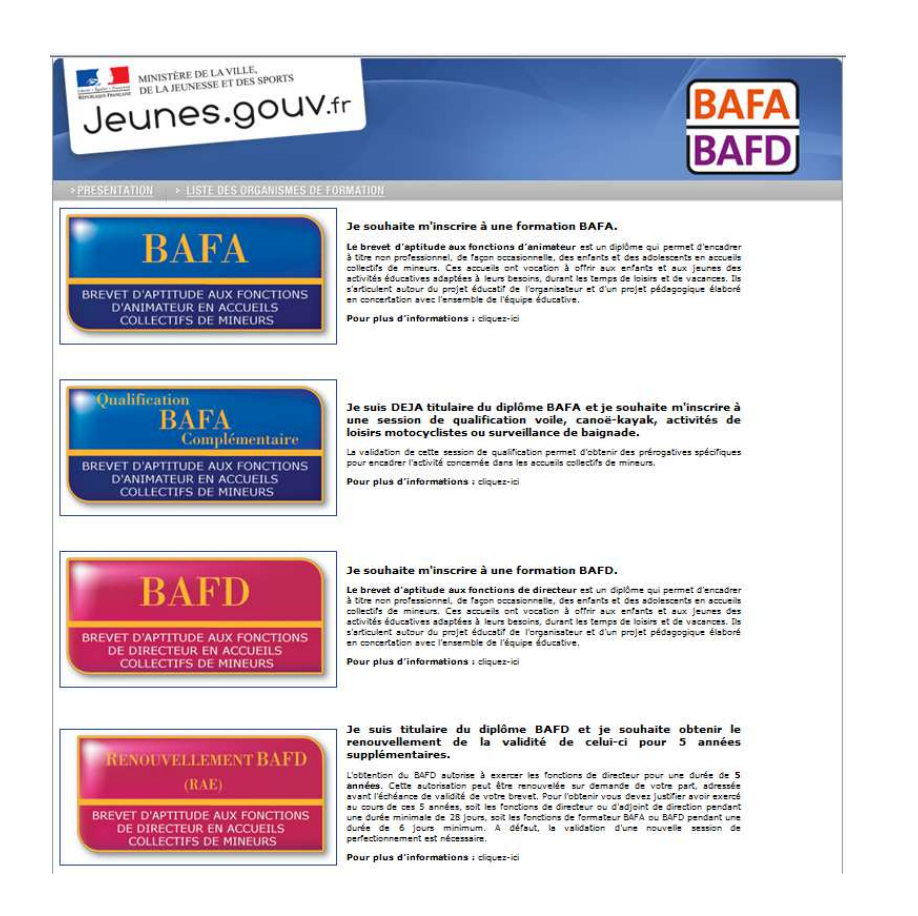

# 3- Choisissez la première proposition « Je n'ai pas encore de compte d'accès et je débute une formation. »

Renseignez le formulaire et validez-le.

| eune                                      | s.gouv.fr                                                                                                    |                                                                                                    | IBAFA<br>IBAFI                                                                        |
|-------------------------------------------|----------------------------------------------------------------------------------------------------|----------------------------------------------------------------------------------------------------|---------------------------------------------------------------------------------------|
| ENTATION > L                              | ISTE DES ORGANISMES DE FORMA                                                                                                    | ATION                                                                                                    |                                                                                       |
| illez choisir                             | si vous poursuivez une                                                                                                    | e formation                                                                                                    |                                                                                       |
| » J                                       | e n'ai pas encore de comp                                                                                                    | te d'accès et je débute une forma                                                                                                    | tion:                                                                                 |
| Cliqu                                     | ez ici si vous n'avez pas encore                                                                                                    | débuté votre formation et effectué votre                                                                                                    | formation générale.                                                                   |
| >> ])<br>Atter<br>form<br>Impo<br>certifi | e n'ai pas encore de comp<br>ntion : <u>yous êtes déjà en cours</u><br>ation générale.<br>tant : en fin de cursus, votre dossie<br>tant : en fin de cursus, votre dossie<br>tans originaux ont bien été transmis à v | te d'accès et je suis déjà en cours<br><u>e de formation</u> et vous avez obtenu la va<br>r ne poura être transmis au jury que si votre p<br>rote service gestionnaire. | de formation:<br>alidation de votre session de<br>pièce d'identité recto/verso et vos |
| >> J<br>Vous<br>dossie<br>Votre           | e possède déjà un compte<br>devez vous identifier sur la page d'a<br>devez vous identifier sur la page d'a                                                                                                    | e d'accès et je débute une nouvell<br>accueil du portail de votre région, pour vous insi<br>tilsé pour la création de votre compte.                                     | e formation:<br>crire directement à partir de votre                                   |
|                                           | education.gouv.fr                                                                                                    | jeunes.gouv.fr                                                                                                    | associations.gouv.fr                                                                  |
|                                           | © Mini                                                                                                    | stère de la VIIIe, de la Jeunesse et des Sports - 2015 - Version                                                                                                    | 3.0.1                                                                                 |

| MINISTÈRE DE LA VILLE.<br>DE LA JEUNESSE ET DES SPORTS<br>Jeunes.gouv.fr | TION                                                                                   | BAFA<br>BAFD                                         |
|--------------------------------------------------------------------------|----------------------------------------------------------------------------------------|------------------------------------------------------|
| Préinscription Veuillez complèter les zones ci-dessous                   |                                                                                        |                                                      |
| (*) Mél :                                                                | Attention, ce mél représen                                                             | te votre identifikant non modifieble. Notez-le bien. |
| education.gouv.fr<br>C Minis                                             | jeunes, gouv. fr<br>Itre de la Ville, de la Jeunesse et des Sports - 2015 - Version 3/ | associations.gouv.fr                                 |

### 4- Validez votre inscription

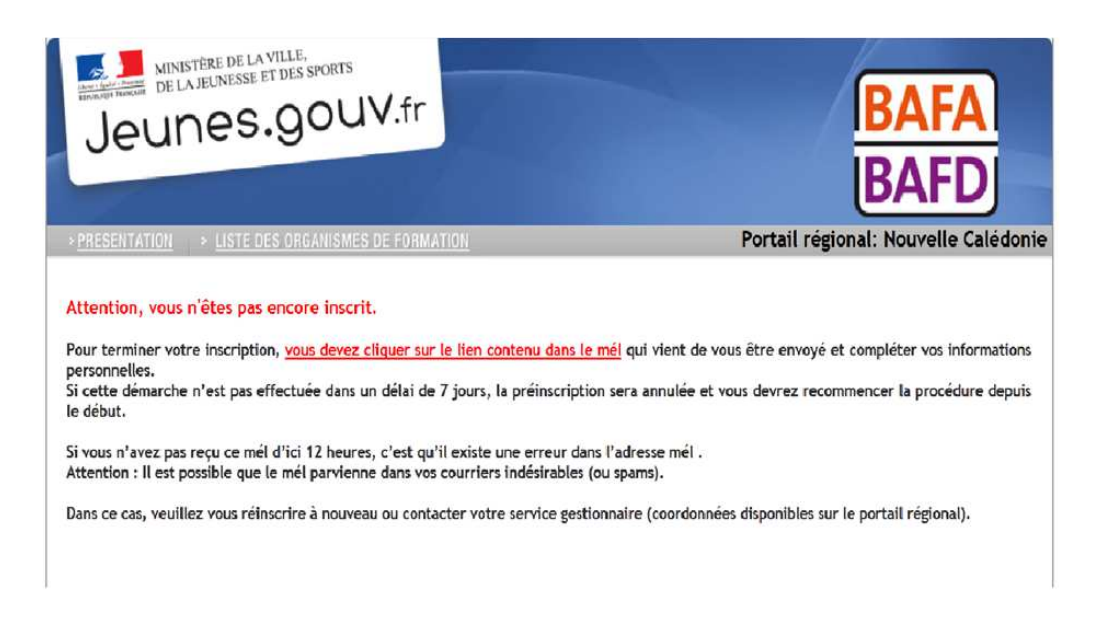

Après vous être pré-inscrit sur le site, validez votre inscription en cliquant sur le lien envoyé sur votre messagerie (adresse que vous avez indiquée)...

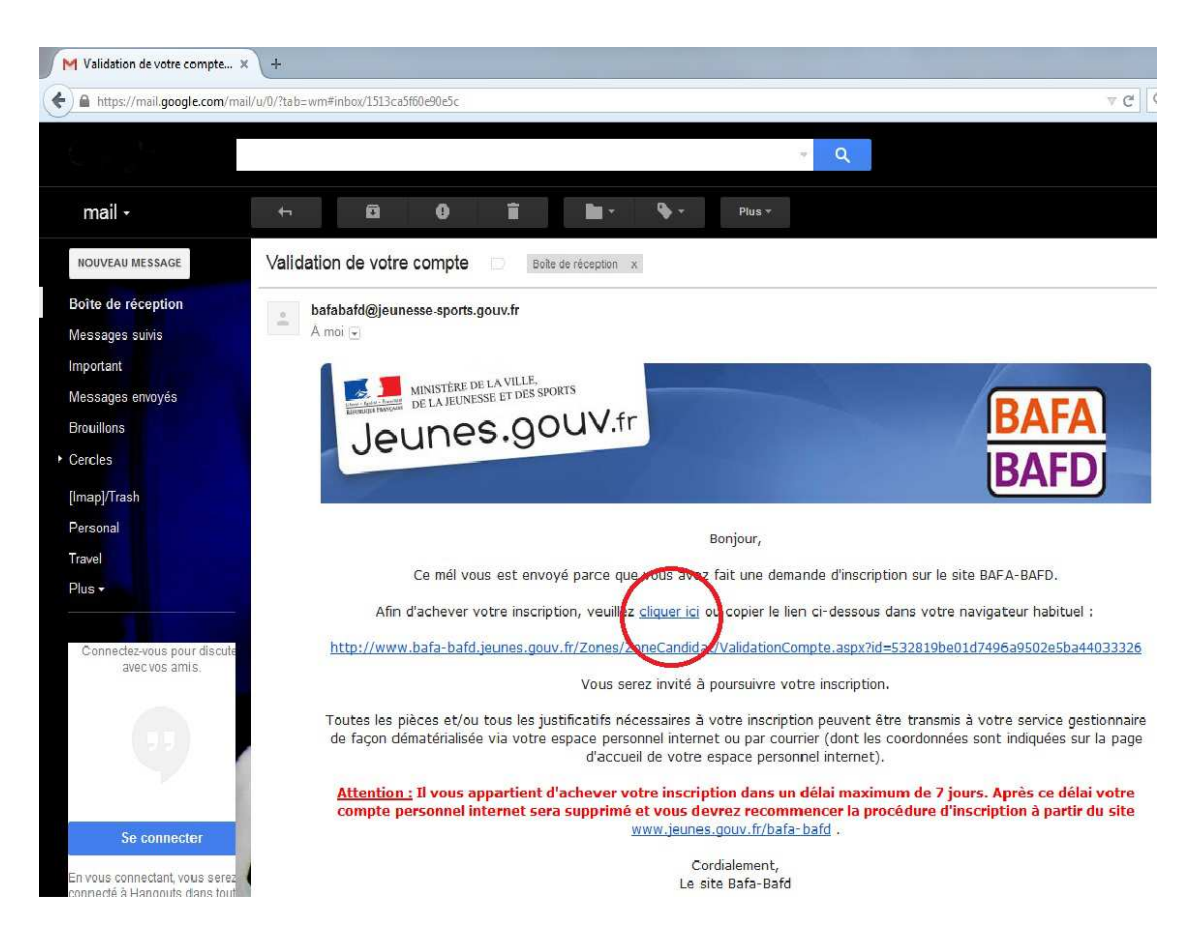

### 5- Vérifiez, complétez, validez...

| M Validation de votre compte                                                         | e 🗙 💶 .: Internet BAFA/BAFD - Mi 🗙                                                                               | ÷                                         |                                                                                           |  |  |  |
|--------------------------------------------------------------------------------------|----------------------------------------------------------------------------------------------------|-------------------------------------------|-------------------------------------------------------------------------------------------|--|--|--|
| < 🕲 www.bafa-bafd.jeunes.g                                                           | ouv.fr/Zones/ZoneCandidat/ValidationCompte.as                                                                    | px?id=532819be01d7496a9502                | e5ba44033326                                                                              |  |  |  |
| Ministère D<br>De La Jeune<br>Jeune                                                  | SSE ET DES SPORTS<br>S.gOUV.fr                                                                                   |                                           | BAFA<br>BAFD                                                                              |  |  |  |
| > PRESENTATION > LIS                                                                 | TE DES ORGANISMES DE FORMATION                                                                                   |                                           | Portail régional: Nouvelle Calédonie                                                      |  |  |  |
| Vous souhaitez vous<br>d'inscription soit pris                                       | inscrire à un cursus: Brevet d'Apt<br>e en compte, veuillez compléter                                            | itude aux Fonction<br>les informations ci | s d'Animateur . Pour que votre demande<br>-dessous.                                       |  |  |  |
| (*) Civilité:                                                                        | M                                                                                                    | (*) Mél [?] :                             | .naul@email.com                                                                           |  |  |  |
| (*) Nom de naissance :                                                               |                                                                                                    | (*) Adresse : 25 1                        | ue jean jaures                                                                            |  |  |  |
| Deuxième nom [?] :<br>(nom marital)                                                  |                                                                                                    | •                                         | Je réside en France<br>Code postal: 198800 <b>Rechercher</b> Ville: NOUMEA                |  |  |  |
| (*) Prénom :                                                                         | Paul                                                                                                    |                                           |                                                                                           |  |  |  |
| (°) Date de naissance :<br>(°) Lieu de naissance :<br>(°) Département de naissance : | Noumea<br>988<br>Salisisez 99 si vous êtes né(e) à l'étranger<br>et noublier nas d'indiquer votre nave de naissi | urce.                                     | Je reside à l'étranger                                                                    |  |  |  |
| (*) Pays de naissance :                                                              | Nouvelle-Caledonie                                                                                               |                                           |                                                                                           |  |  |  |
| Téléphone Fixe :                                                                     |                                                                                                    |                                           |                                                                                           |  |  |  |
| Téléphone Portable :                                                                 |                                                                                                    |                                           |                                                                                           |  |  |  |
|                                                                                      | Les informations relatives à votre i                                                                             | dentité et vos coordonnées personr        | elles sont susceptibles d'être transmises à l'organisme de formation que vous avez choisi |  |  |  |
| ··· Mon compte                                                                       |                                                                                                    |                                           |                                                                                           |  |  |  |
| Identifiant :                                                                        | cilako.paul@gmail.com                                                                                            |                                           |                                                                                           |  |  |  |
| Les champs précédés de <mark>(*)</mark>                                              | sont obligatoires.                                                                                               |                                           |                                                                                           |  |  |  |
| Valider                                                                              |                                                                                                    |                                           |                                                                                           |  |  |  |
|                                                                                      | education.gouv.fr                                                                                                | jeunes.gouv.fr                            | associations gouv.fr                                                                      |  |  |  |
| © Ministère de la Ville, de la Jeunesse et des Sports - 2015 - Version 3.0.1         |                                                                                                    |                                           |                                                                                           |  |  |  |
|                                                                                      |                                                                                                    |                                           |                                                                                           |  |  |  |

Félicitation, vous êtes inscrit auprès du ministère et recevez votre numéro d'inscription bafa-bafd.gouv.fr à transmettre à l'organisme de formation lors de votre inscription à une session théorique.

> Votre numéro d'inscription ressemble à ça : **123456-ABCD** Conservez-le précieusement

### 6- Contactez un organisme de formation pour vous inscrire sur un stage théorique :

| SCOUTS<br>GUIDES<br>EL REDUKITE                          | Association les Villages de Magenta<br>Nouvelle Calédonie | Loisirs                        | CEMÉA<br>PWÄRÄ WÄRO        | A.C.A.F.                   |
|----------------------------------------------------------|-----------------------------------------------------------|--------------------------------|----------------------------|----------------------------|
| Scouts et Guides de                                      | Les Villages de                                           | Fédération des                 | CEMEA Pwärä Wäro           | A.C.A.F                    |
| France de Nouvelle-                                      | Magenta – ALVM                                            | OEuvres Laïques                | BP 241                     | 11, rue des Frères         |
| Calédonie                                                | 5 rue Cécile PERONNET                                     | F.O.L                          | 98822 POINDIMIE            | VAUTRIN<br>Vallás du Tir   |
| 12, rue Engler Montagne                                  | BP 14 522 Magenta                                         | 21, rue Taragnat               | nwarawaro@nautile.nc       | RP 10042 - 98805           |
| Coupee<br>Guides · BP 1057 – 98 845                      | Tél : 25.40.54                                            | BP 300 - 98845 NOUMEA<br>CEDEX | <u>pwarawaro@nautic.ne</u> | NOUMEA CEDEX               |
| Guiucs. Di 1037 - 90 043                                 |                                                           | Tél, 27 21 40                  |                            | Tél : 28.15.05             |
| NOUMEA CEDEX                                             | alvin@mis.nc                                              | 161.27.21.40                   |                            |                            |
| NOUMEA CEDEX<br>Tél/Fax : 28.14.00                       | aivinterins.ne                                            | folnc.jeunesse@canl.nc         |                            | acaf@mls.nc                |
| NOUMEA CEDEX<br>Tél/Fax : 28.14.00<br><u>sgnc@mls.nc</u> | aivinteenins.ne                                           | folnc.jeunesse@canl.nc         |                            | acaf@mls.nc<br>www.acaf.nc |

### Suivez les étapes de votre formation :

## En vous connectant sur votre espace personnel, avec votre identifiant et votre mot de passe, vous pouvez :

- > Vous inscrire et suivre en ligne l'évolution de votre cursus de formation BAFA ou BAFD;
- > Transmettre votre pièce d'identité et tous documents utiles
- Si vous êtes déjà titulaire du BAFA, vous inscrire à une qualification complémentaire : voile, canoë-kayak, ou surveillance de baignade;
- Demander une dérogation
- Pour les BAFD, demander un renouvellement de l'autorisation d'exercer, demander à être inspecté pendant son stage pratique.

En cas de changement d'adresse électronique vous devez vous connecter sur le <u>portail BAFA-BAFD</u> en continuant à utiliser comme identifiant votre ancienne adresse et votre mot de passe, afin d'accéder à votre espace personnel internet. Vous pourrez alors changer d'adresse électronique en cliquant sur "Modifier mon profil" dans l'onglet "identité".

En cas de mot de passe oublié, allez sur la <u>page d'accueil BAFA-BAFD</u> et cliquez sur "mot de passe oublié", indiquez votre adresse électronique. Le mot de passe vous sera alors renvoyé par mél.

Si toutes les étapes de votre formation sont favorables, votre dossier est transmis automatiquement au jury.

Si une étape n'est pas favorable vous pouvez la refaire. À l'issue de celle-ci vous devez obligatoirement demander la présentation en jury de votre dossier en cliquant sur « Demander le passage en jury » dans la partie «cursus» de votre espace personnel internet.